## Windows 系統連線操作手册

- 1. 第一次使用請連線至「<u>致理雲端虛擬電腦教室帳號申請系統</u>」,申請使用服務。
- 安裝 <u>VMware Horizon View Client</u> 程式,請選擇較新版本安裝。(若已安裝 VMware Horizon View Client 請跳至步驟 3):

View Client 安裝步驟:

- (1) 請下載最新版本 View client for Windows 連線程式
   <u>https://customerconnect.omnissa.com/downloads/info/slug/desktop\_end\_user\_comput</u>
   ing/vmware\_horizon\_clients/horizon\_8
  - a. 選擇版本、確認本版發行日期(找最新版)、點取「GO TO DOWNLOADS」

| Home / VMware Honzon Clients    |                                                                                                    |              |                 |
|---------------------------------|----------------------------------------------------------------------------------------------------|--------------|-----------------|
| Download VMware                 | e Horizon Clients                                                                                                    |              |                 |
| Select Version:<br>HORIZON 8    | Product Resources<br>View My Download History<br>Product Info<br>Pocumentation<br>Horizon Mobile Client Privacy<br>Horizon Community |              |                 |
|                                 | Read More                                                                                                    |              |                 |
| roduct Downloads Drivers & Tool | s Open Source Custom ISOs OEM Addons                                                                                                 |              |                 |
| Product                         |                                                                                                    | Release Date |                 |
| VMware Horizon Client for Lin   | ıux                                                                                                    |              |                 |
| VMware Horizon Client for 32-   | bit Linux                                                                                                    | 2021-01-07   | GO TO DOWNLOADS |
| VMware Horizon Client bundle    | installer for 64-bit Linux                                                                                                    | 2024-07-25   | GO TO DOWNLOADS |
| VMware Horizon Client deb pa    | ckage for 64-bit Linux                                                                                                    | 2024-07-25   | GO TO DOWNLOADS |
| VMware Horizon Client for Linu  | ix tarball version                                                                                                    | 2024-07-25   | GO TO DOWNLOADS |
| VMware Horizon Client RPM pa    | ackage for 64-bit Linux                                                                                                    | 2024-07-25   | GO TO DOWNLOADS |
| VMware Horizon Client for iO    | S                                                                                                    |              |                 |
| VMware Horizon Client for iOS   | devices                                                                                                    | 2024-01-23   | GO TO DOWNLOADS |
| VMware Horizon Client for W     | indows                                                                                                    |              |                 |
| VMware Horizon Client for Wir   | ndows                                                                                                    | 2024-07-25   | GO TO DOWNLOADS |

b. 執行安裝程式,請按「同意並安裝」

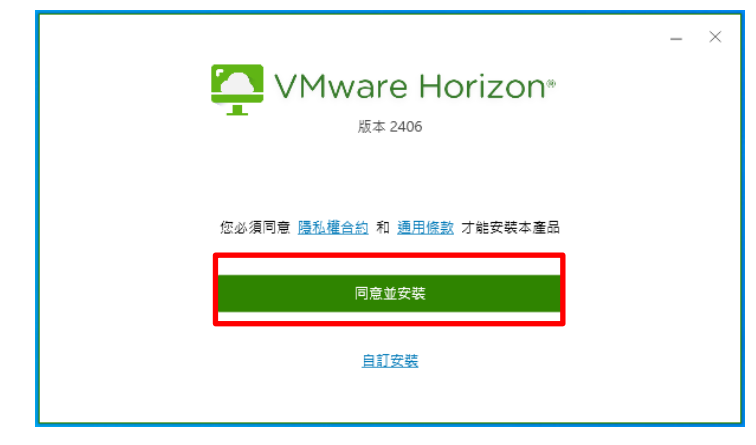

C. 請等待安裝完成。

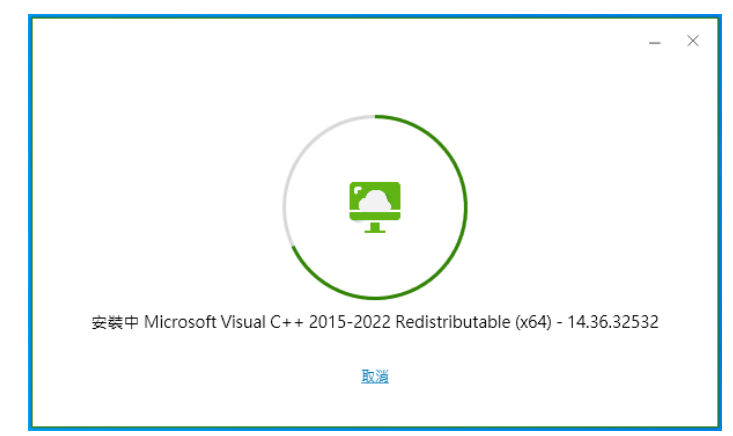

d. 點選「完成」

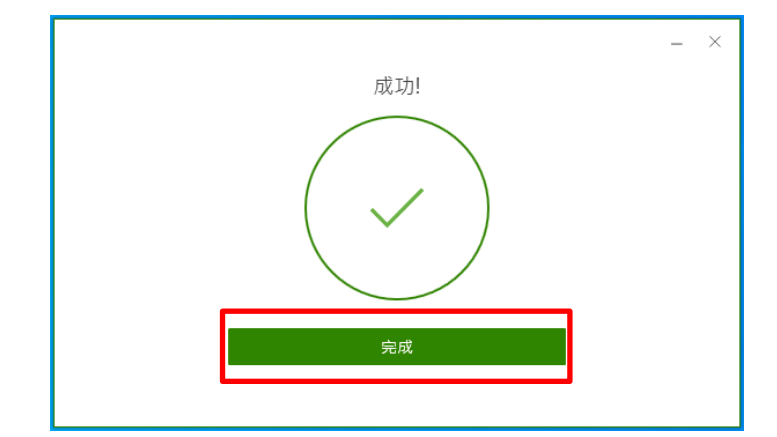

e. 點選「稍後重新啟動」

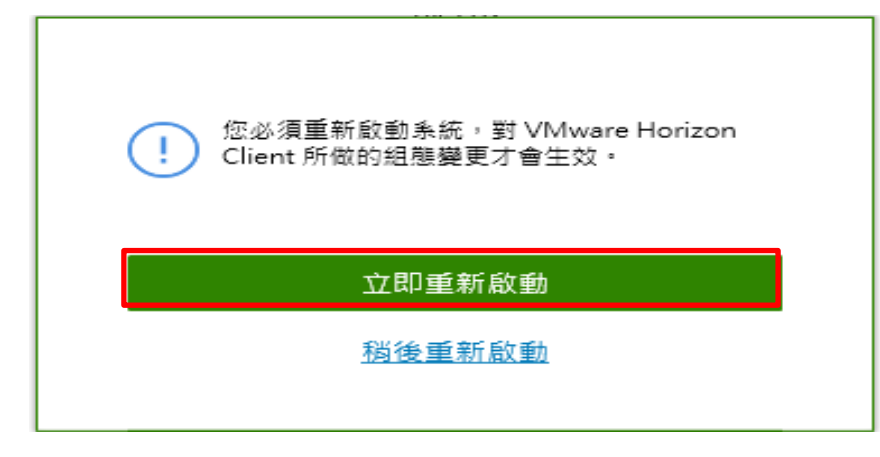

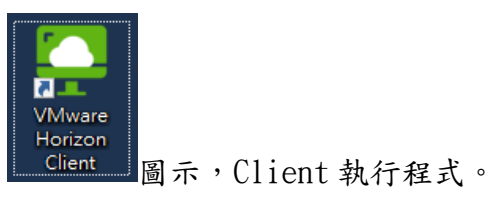

f.點選桌面 VMware Horizon Client | g.點選「+新增伺服器」

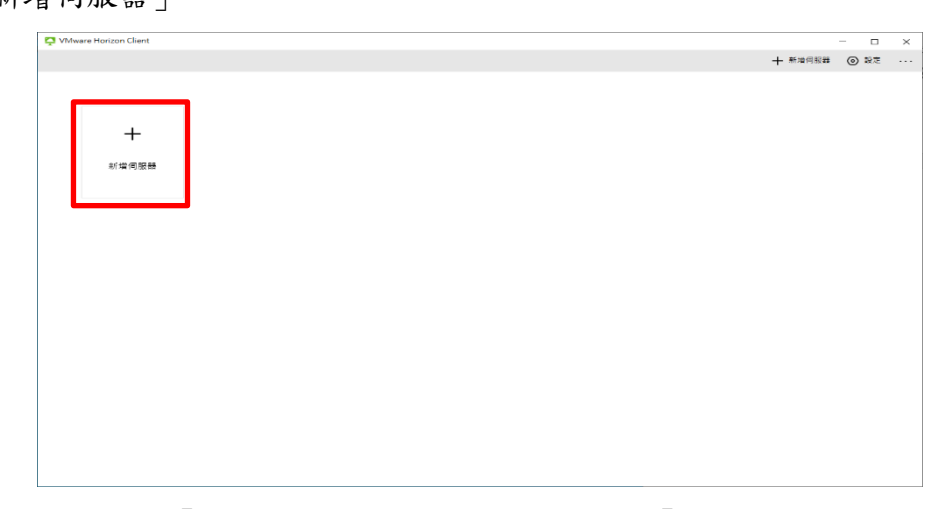

e. 輸入連線伺服器設為「cloud. chihlee. edu. tw」後點選「連線」。

| 連線伺服器的名稱             |    |          |
|----------------------|----|----------|
| cloud.chihlee.edu.tw |    | $\times$ |
| 取消                   | 連線 |          |
|                      |    |          |

3. a. 確認伺服器為「cloud. chihlee. edu. tw」點選兩下連線。

| 📮 VMware Horizon Client |  |  |         | - 0  |  |
|-------------------------|--|--|---------|------|--|
|                         |  |  | 十 新增伺服器 | ◎ 設定 |  |
|                         |  |  |         |      |  |
|                         |  |  |         |      |  |
|                         |  |  |         |      |  |
| cloud.chihlee.edu.tw    |  |  |         |      |  |
|                         |  |  |         |      |  |
|                         |  |  |         |      |  |
|                         |  |  |         |      |  |
|                         |  |  |         |      |  |
|                         |  |  |         |      |  |
|                         |  |  |         |      |  |
|                         |  |  |         |      |  |
|                         |  |  |         |      |  |
|                         |  |  |         |      |  |
|                         |  |  |         |      |  |
|                         |  |  |         |      |  |
|                         |  |  |         |      |  |
|                         |  |  |         |      |  |
|                         |  |  |         |      |  |
|                         |  |  |         |      |  |
|                         |  |  |         |      |  |
|                         |  |  |         |      |  |
|                         |  |  |         |      |  |
|                         |  |  |         |      |  |

b. 若無預設,則「手動新增伺服器」,有則跳至步驟 5。

| 📮 VMware Horizon Client |         | - 0                    | × |
|-------------------------|---------|------------------------|---|
|                         | 十 新增何服器 | <ul> <li>응한</li> </ul> |   |
|                         |         |                        |   |
|                         |         |                        |   |
|                         |         |                        |   |
| +                       |         |                        |   |
|                         |         |                        |   |
| 新·拉伯·服器                 |         |                        |   |
|                         |         |                        |   |
|                         |         |                        |   |
|                         |         |                        |   |
|                         |         |                        |   |
|                         |         |                        |   |
|                         |         |                        |   |
|                         |         |                        |   |
|                         |         |                        |   |
|                         |         |                        |   |
|                         |         |                        |   |
|                         |         |                        |   |
|                         |         |                        |   |
|                         |         |                        |   |
|                         |         |                        |   |
|                         |         |                        |   |
|                         |         |                        |   |
|                         |         |                        |   |

c. 設定伺服器名稱為「cloud. chihlee. edu. tw」後,按「連線」。

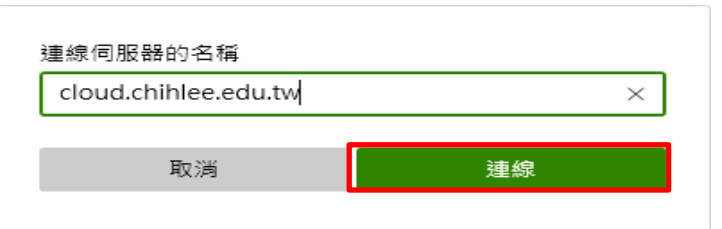

4. 如果出現「憑證認證問題」,按「繼續」

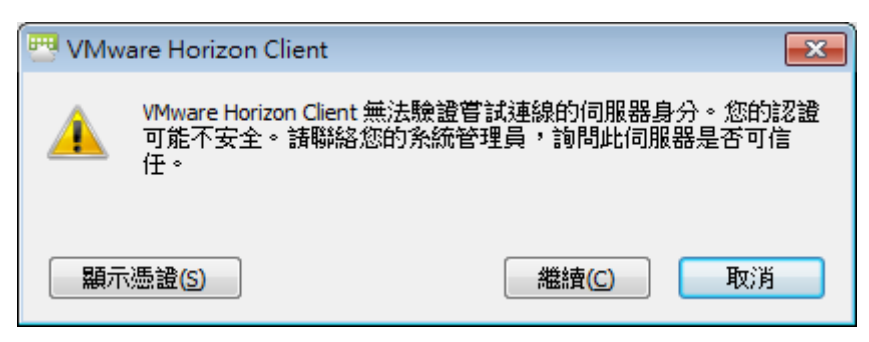

如要取消每次登入跳出之警告訊息 (如上圖),可於此畫面設定取消,步驟如下:

| (1) 點選 | 右上角「設定」                 |           |    |   |
|--------|-------------------------|-----------|----|---|
|        | 📮 VMware Horizon Client |           |    | × |
|        |                         | + 新増伺服器 ⊙ | 設定 |   |
|        |                         |           |    |   |
|        | cloud.chihlee.edu.tw    |           |    |   |

(2) 選取「安全性」後,右方「憑證檢查模式」請選擇「不要驗證伺服器身分識別憑證」即可。 ☐ VMware Horizon Client
- □ ×

|     | are Horizon Client |                                                               | - |
|-----|--------------------|---------------------------------------------------------------|---|
| <   |                    | 安全性                                                           |   |
| 《 資 | 間料共用               |                                                               |   |
| A ∉ | 2全件                | 徳超恢篁模式                                                        |   |
| 6 ~ |                    | 此模式會決定當用戶端無法驗證伺服器的連線是否安全時,該如何繼續作業。不建議您變更此設定,除非您的系統管理員指示您進行變更。 |   |
|     | Mware Blast        | 不要驗證伺服器身分識別憑證 >                                               |   |
|     |                    | 通訊協定連線憑證檢查模式                                                  |   |
|     |                    | 這會設定憑證檢查模式,以允許通訊協定連線,此設定適用於 Blast 和通道連線,但不適用於 PCoIP。          |   |
|     |                    | 指紋驗證 イ                                                        |   |
|     |                    | 鍵盤記錄木馬程式對鎖                                                    |   |
|     |                    | 此功能可讓您的系統更安全,並在您使用這端桌面平台或應用程式時,對鎖惡意程式碼擷取您的按鍵輸入。               |   |
|     |                    | ● 願問                                                          |   |

5. 輸入帳號密碼後選「登入」:(帳號、密碼與入口網站相同。)

| 🖧 https://cloud.chihlee.e | edu.tw |
|---------------------------|--------|
| 輸入您的使用者名稱                 |        |
| 輸入您的密碼                    |        |
| VD                        | ~      |
| 取消                        | 登入     |
|                           |        |

6. 點選「圖示」兩下後連線。

| 🗟 https://cloud.chihlee.edu.tw |   |       |          |       |           |  |        |    | 0 |  |
|--------------------------------|---|-------|----------|-------|-----------|--|--------|----|---|--|
|                                |   |       |          |       |           |  |        |    |   |  |
|                                |   |       |          |       |           |  |        |    |   |  |
| Win10 Office1                  | 6 | Win10 | Office21 | Win10 | -Office19 |  | 貝司特軟體劇 | 夏面 |   |  |
| ☆                              |   | ☆     |          | ☆     |           |  | 습      |    |   |  |

7. 登入後如要登出系統,直接關閉該視窗就可登出致理雲端虛擬電腦教室。

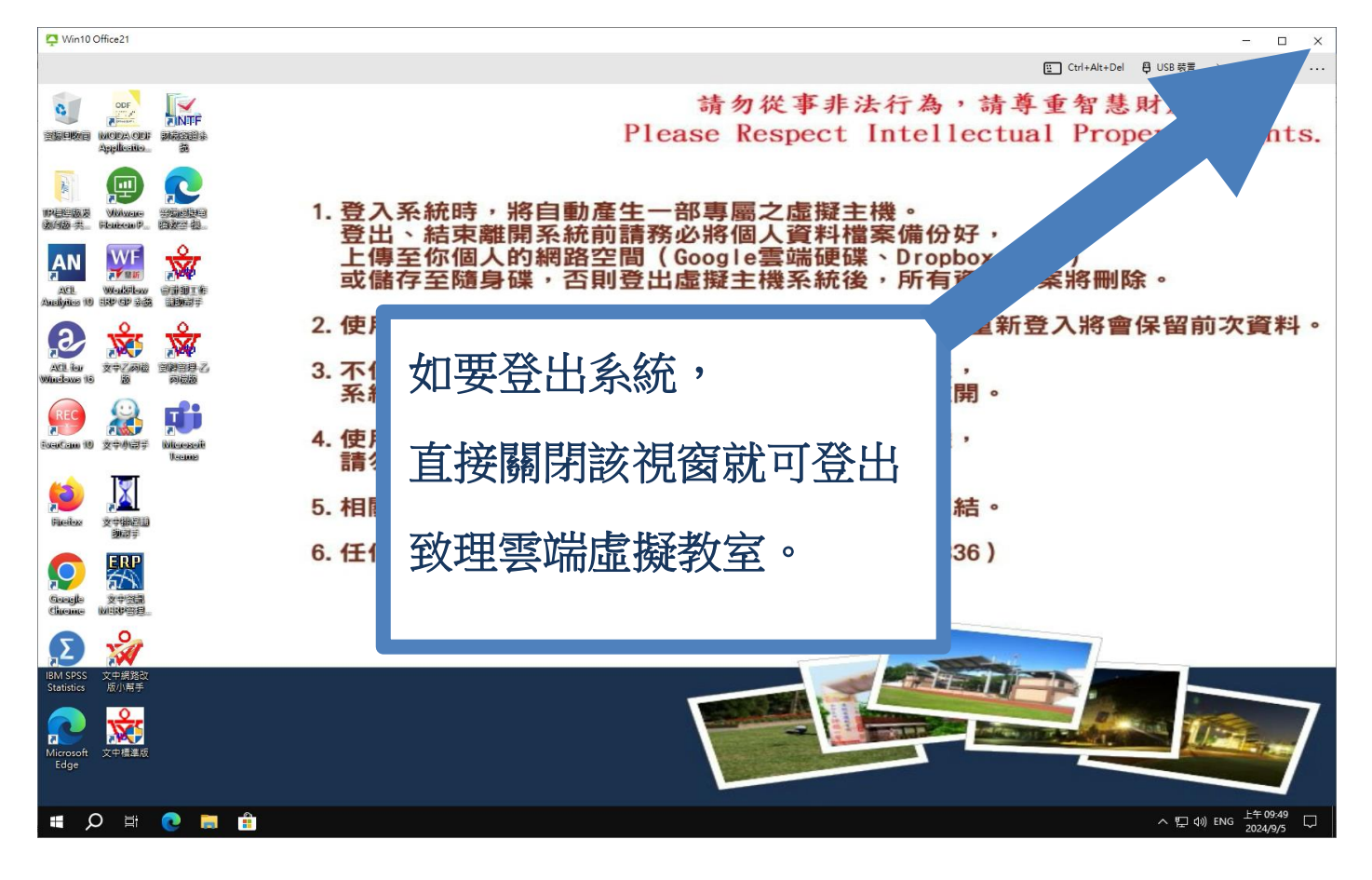